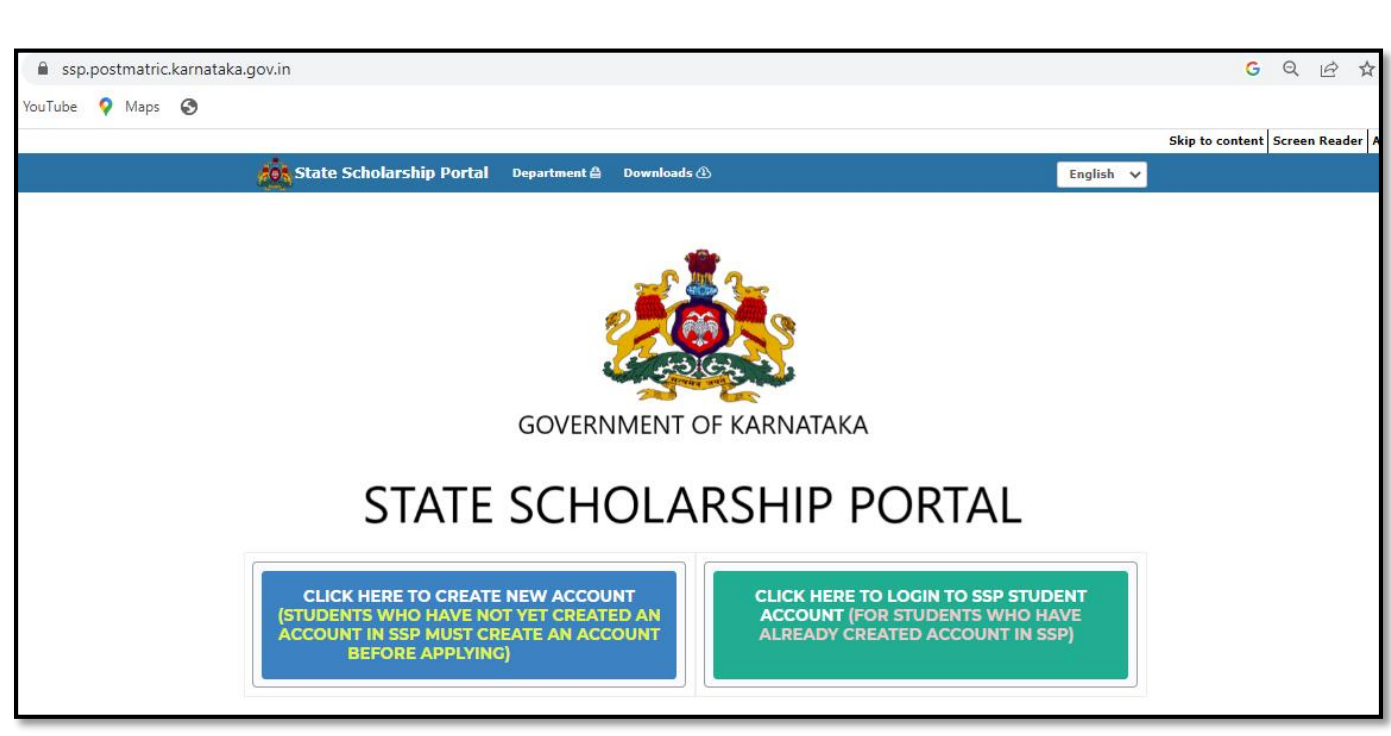

# USER MANUAL FOR STUDENTS TO APPLY FOR

# **POST-MATRIC SCHOLARSHIP FY 2022-23**

# Contents

| Student | Login                                                                | 1  |
|---------|----------------------------------------------------------------------|----|
| STEP 1  | STUDENT / CASTE / PERSONAL DETAILS                                   | 4  |
| 1.1     | SSLC DETAILS                                                         | 4  |
| 1.2     | CASTE AND INCOME DETAILS                                             | 5  |
| STEP 2  | Submission of Academic Details                                       | 9  |
| 2.1     | PRESENT YEAR STUDY DETAILS                                           | 9  |
| 2.2     | PREVIOUS YEAR MARKS DETAILS                                          | 16 |
| STEP3:  | e-ATTESTATION                                                        | 19 |
| 3.1     | eAttestation of the following courses should be entered by students: | 19 |
| 3.1.    | 1 Parent's Salary Certificate                                        | 19 |
| 3.1.    | 2 Defense Service Certificate                                        | 19 |
| 3.1.    | 3 Stipend and Non-Practicing Certificate                             | 19 |
| 3.1.    | 4 SSLC/10th Marks Card                                               | 19 |
| 3.1.    | 5 PUC/12th Marks Card                                                | 20 |
| 3.1.    | 6 Previous Year Marks Sheet/ Promotion Certificate                   | 20 |
| STEP 4  | HOSTELLER/DAYSCHOLAR DETAILS                                         | 21 |
| 4.1     | HOSTELLER / DAYSCHOLAR DETAILS                                       | 21 |
| STEP 5  | PREVIEW AND FINAL SUBMIT                                             | 24 |

# **Student Login**

| State Scholarship Portal 2022-23 Department & Downloads & English V<br>Log In<br>Student Login<br>User ID<br>Password<br>Password |
|----------------------------------------------------------------------------------------------------|
| Log In<br>Student Login<br>User ID<br>Password<br>Password                                                                        |
| Student Login<br>User ID<br>Password<br>Password                                                                                  |
| Password Password                                                                                                    |
|                                                                                                    |
| Enter Captcha<br>Captcha                                                                                                    |
| IRSDJ 📀                                                                                                    |
| LOGIN THROUGH E-PRAMAAN                                                                                                    |
| C Forgot Password                                                                                                    |
| ⊖ Know Your Student Id                                                                                                    |
| OKnow Your NSP Id                                                                                                    |

- 1. Enter your SSP user ID in the space given for "User ID".
- 2. Enter your password in the space given for "Password".
- 3. Enter the displayed captcha in the space given for "Captcha".
- 4. Click on **"STUDENT LOGIN"** button.

Note:

1. If you are applying for scholarship in SSP for the first time and you do not have SSP Account, then please create your SSP account by clicking the following link: <u>https://ssp.postmatric.karnataka.gov.in/CA/</u> In Student account home page scholarship status page will be displayed wherein the student can check his/her scholarship disbursal status since FY 2019-20(if applicable).

| Home                                    | Apply for                | Post-Matri  | e Scholarship Pr            | int Acknowled                              | gement              |                                |                                |                                 |
|-----------------------------------------|--------------------------|-------------|-----------------------------|--------------------------------------------|---------------------|--------------------------------|--------------------------------|---------------------------------|
| UDENT S                                 | UDENT SCHOLARSHIP STATUS |             |                             |                                            |                     |                                |                                |                                 |
|                                         |                          |             |                             |                                            |                     |                                |                                |                                 |
| Name of the Student                     |                          |             |                             |                                            |                     |                                |                                |                                 |
| District Name                           | e                        |             |                             |                                            |                     |                                |                                |                                 |
| Taluk Name                              |                          |             |                             |                                            |                     |                                |                                |                                 |
| Name of the I                           | Institution              |             |                             |                                            | Application N       | ot Submitted Completely        |                                |                                 |
| Course Name                             | & Course Y               | ear         |                             |                                            |                     |                                |                                |                                 |
| Dayscholar/P                            | hayscholar/Hosteller     |             |                             |                                            |                     |                                |                                |                                 |
| Department                              |                          |             |                             |                                            |                     |                                |                                |                                 |
| Department                              | Application<br>Submitte  | on<br>d     | Application<br>Verification | Name as in Aa<br>Status                    | idhar Match         | Aadhar Seeding Status          | Maintance Amount<br>Sanctioned | Fee Reimbursement<br>Sanctioned |
|                                         | N                        | io          | No                          | Name val<br>Proj                           | idation in<br>gress | Name validation in<br>Progress | No                             | No                              |
| SI No.                                  |                          | Scholarship | o Type                      |                                            |                     |                                |                                | Amount                          |
| 1                                       |                          | Fee Sanctio | med to Student 40 %         |                                            |                     |                                |                                | 0                               |
| 2                                       |                          | Fee Sanctio | med to Student 60 %         |                                            |                     |                                |                                | 0                               |
| 3 Fee Sanctioned Total Amount           |                          |             |                             |                                            |                     |                                | 0                              |                                 |
| 4 Sanctioned to Maintenance Amount 40 % |                          |             | 40 %                        |                                            |                     |                                | 0                              |                                 |
| 5 Sanctioned to Maintenance Amount 60 % |                          |             |                             |                                            |                     | 0                              |                                |                                 |
|                                         |                          | Conctoned   | a Maintanance Total Am      | 6 Sanctioned to Maintenance Total Amount 0 |                     |                                |                                |                                 |
| 6                                       |                          | Sanctioned  | to Maintenance Total An     | nount                                      |                     |                                |                                | 0                               |

### PROCEDURE TO APPLY FOR POST-MATRIC SCHOLARSHIP FY 2022-23

Click on "Apply for Post-Matric Scholarship" option available in the Dashboard.

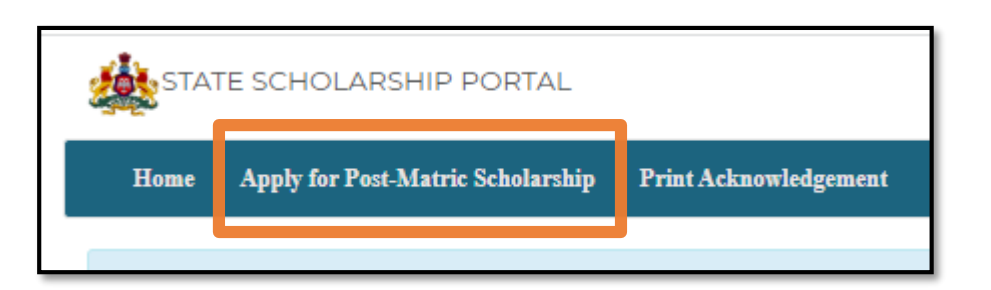

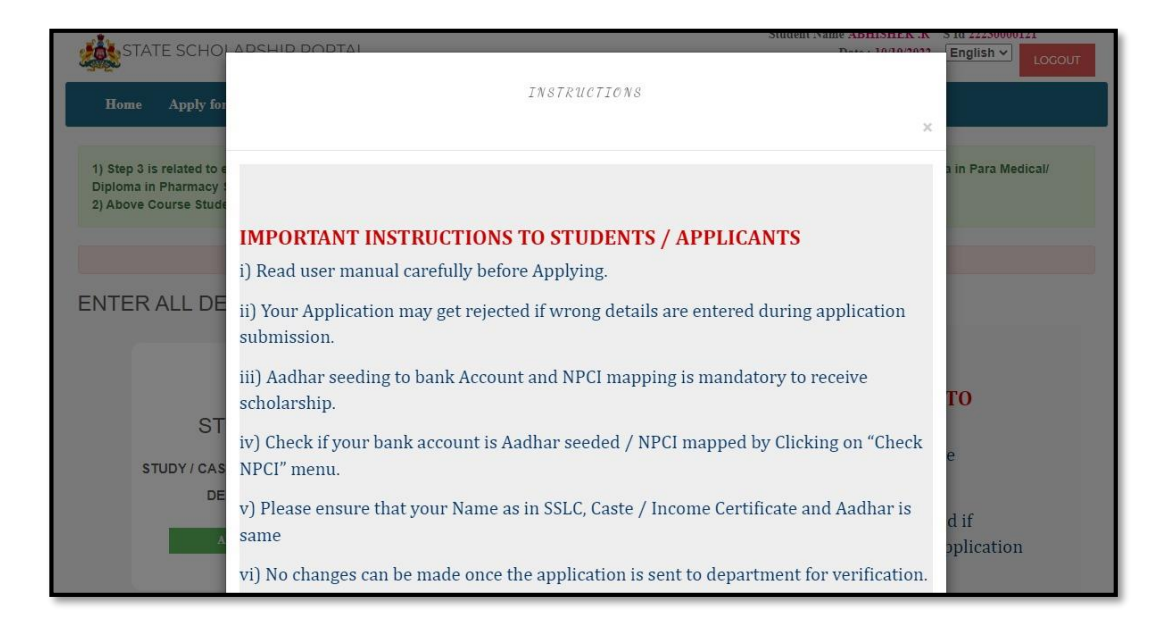

Students should read all the 10 important instructions before starting the application process. Close the instructions after reading by clicking the "OK" button, following page will be displayed.

| Home                                   | Apply for Post-Matric Scholarship                                                                           | Print Acknowledgement                                                           |                                                                                                    |
|----------------------------------------|----------------------------------------------------------------------------------------------------|---------------------------------------------------------------------------------|----------------------------------------------------------------------------------------------------|
| 1) Step 31<br>Diploma in<br>2) Above ( | s related to e-Attestation and are disable<br>Pharmacy Students.<br>Source Students can enter Final Step De | ed for PUC/ITI/OTTC/Diploma in Poly<br>talls After Step 2 (Step 3 is related to | leximic IDiploma in Nursing/Diploma in Education/Diploma in Para Medical/<br>e-Attestation and is not required for above Courses).                               |
| ENTER                                  | ALL DETAILS IN EACH S                                                                                       | STEP                                                                            |                                                                                                    |
| 5                                      | STEP 1                                                                                                    | STEP 2<br>STUDENT COLLEGE                                                       | IMPORTANT INSTRUCTIONS TO<br>STUDENTS / APPLICANTS<br>i) Read user manual carefully before<br>Amplify                                                            |
|                                        | DETAIL S                                                                                                    | DETAIL \$                                                                       | Applying:<br>ii) Your Application may get rejected if<br>wrong details are entered during application<br>submission.                                             |
|                                        | -                                                                                                    | ~                                                                               | <li>iii) Aadhar seeding to bank Account and<br/>NPCI mapping is mandatory to receive<br/>scholarship.</li>                                                       |
|                                        | STEP 3<br>E-ATTE STATION DETAILS                                                                            | STEP 4<br>HOSTEL DETAILS                                                        | iv) Check if your bank account is Aadhar<br>seeded / NPCI mapped by Clicking on "Check<br>NPCI" menu.                                                            |
|                                        | APPEN                                                                                                    | APPEN                                                                           | v) Please ensure that your Name as in SSLC.<br>Caste / Income Certificate and Aadhar is<br>same                                                                  |
|                                        | 1                                                                                                    |                                                                                 | vi) No changes can be made once the<br>application is sent to department for<br>verification.                                                                    |
|                                        | STEP 5<br>PREVIEW AND FINAL<br>SUBMIT                                                                       |                                                                                 | vii) You will be able to submit application<br>only after your academic data is received<br>from your University/Board or from UUCMS<br>portal.                  |
|                                        |                                                                                                    |                                                                                 | viii) Family (KUTUMBA) ID is mandatory to<br>complete application submission. If you do<br>not have family ID please visit KUTUMBA<br>neural and are mainteened. |

Click on "APPLY" button in the "STEP 1" tab.

## **STEP 1: STUDENT / CASTE / PERSONAL DETAILS**

A student shall enter SSLC details, Income & Caste certificate number, Disability details and Personal details in Step 1.

#### Note:

Please ensure that the details entered are of the applicant only. Application will be rejected if the information provided are found to be wrong or incorrect.

### 1.1 SSLC DETAILS

| SSLC DETAILS                  | *                                                                      |
|-------------------------------|------------------------------------------------------------------------|
| ENTER SSLC STUDY DETAILS      |                                                                        |
| 10 th Board Type <sup>*</sup> | <pre>@SSLCOCBSEOICSEOther State Board / Before 2004 SSLC / IGCSE</pre> |
| SSLC Registration Number*     | SSLC Registration Number GET DATA RESET                                |

Scenario 1: If your 10<sup>th</sup> standard board type is SSLC/CBSE/ICSE;

- Click on "SSLC"/ "CBSE"/ "ICSE" relevant radio buttons in the "10<sup>th</sup> Board type"
- Enter the correct "SSLC"/ "CBSE"/ "ICSE" registration number in the space given after "Registration number".
- Click on "GET DATA" button.
- Once the students click on get data button his/her Name, Year of Pass and DOB as given by the respective board will be displayed.

| ENTER SSLC STUDY DETAILS<br>10 th Board Type* | ○SSLC○CBSE®ICSE○Other State Board / Before 2004 SSLC / IGCSE |  |  |  |
|-----------------------------------------------|--------------------------------------------------------------|--|--|--|
| ICSE Registration Number*                     | CET DATA ಪುನಸ್ಮಾನಪಿಸು<br>IMRAN KHAN                          |  |  |  |
| Year of Pass*                                 | 2014                                                         |  |  |  |
| Date of Birth*                                |                                                              |  |  |  |
| Displayed details are c                       | SAVE & PROCEED                                               |  |  |  |

- Check whether the details displayed belongs to you itself and are correct.
- If the "Displayed details are correct?". Then select "Yes" check box and continue with "SAVE & PROCEED" button.
- If the displayed details are incorrect click on "No" and kindly enter your SSLC registration umber again.

**Scenario 2:** If your 10th standard board type is Other State Board/Before 2004 SSLC/IGCSE.

| SSLC DETAILS             |                                                                                                    |
|--------------------------|----------------------------------------------------------------------------------------------------|
| ENTER SSLC STUDY DETAILS |                                                                                                    |
| 10 th Board Type*        | ○SSLC○CBSE○ICSE®Other State Board / Before 2004 SSLC / IGCSE                                                                                                    |
|                          | Students who have passed SSLC/10th std. from other state boards, IGCSE and before 2004 will have to get their marks card e-Attested by the concerned department district officer and submit the e-Attestation ID in step 3 to complete application submission. |
| ef Edit 🗶 Cancel         |                                                                                                    |

• Click on "Other State Board/Before 2004 SSLC/IGCSE" radio button if the students are studying in other state board or passed SSLC before 2004 or studying under IGCSE.

|                   | ×                                                                                                    |                                                       |
|-------------------|----------------------------------------------------------------------------------------------------|-------------------------------------------------------|
| < BACK            | ರಾಜ್ಯ ವಿದ್ಯಾರ್ಥಿವೇತನ ತಂತ್ರಾಂಶ                                                                                                    | > NEXT                                                |
| SSLC DETAILS      | Students who have passed SSLC/10th std. from other state boards,<br>IGCSE and before 2004 will have to get their marks card e-Attested by |                                                       |
| 10 th Board Type* | the concerned department district officer and submit the e-Attestation<br>ID in step 3 to complete application submission.                |                                                       |
|                   | ОК                                                                                                    | and before 2004 will have to<br>ser and submit the e- |
|                   | SAVE & PROCEED                                                                                                    |                                                       |
| g EDIT 🗶 CANCEL   |                                                                                                    |                                                       |

- Students who have passed SSLC/10<sup>th</sup> std from other state boards/IGCSE and passed before 2004 will have to get their marks card e-Attested by the concerned department district officer and submit the e-Attestation ID in step 3 to complete Application submission.
- Click on "**OK**" after reading the pop-up message.
- Click on **"SAVE & PROCEED"** button.

### 1.2 CASTE AND INCOME DETAILS

Scenario 1: Caste and Income certificate details are available in KUTUMBA

• If caste and income certificate details of the student is available in KUTUMBA then caste and income certificate details will be auto populated and displayed to the students for confirmation.

• If caste and income details are displayed, but the details are wrong, then visit KUTUMBA and get the details corrected.

Senario2: Caste and income certificate not available in KUTUMBA

• If Caste and income, select "Yes" for "Do you have Caste and Income Certificate?".

| CASTE / INCOME DETAILS                         |                                                      | * |
|------------------------------------------------|------------------------------------------------------|---|
| Do you have Caste and Income<br>Certificate? * | €YesONo                                              |   |
| ENTER CERTIFICATES DETAI                       | LS                                                   |   |
| Religion *                                     | Select                                               | ~ |
| Caste Certificate Number*                      | 15 digit Caste certificate Number (prefix with RD )  | ] |
| Income Certificate *                           | 15 digit Income certificate Number (prefix with RD ) |   |
|                                                | СНЕСК                                                |   |

- Select the Religion from the "Religion" dropdown options.
- Enter the 15-digit Caste Certificate Number in the space given after "Caste Certificate Number".
- Enter the 15-digit Income Certificate Number in the space given after "Income Certificate".
- Click on "CHECK" Button.

| CASTE / INCOME DETAILS                         |                                                      | ^ |
|------------------------------------------------|------------------------------------------------------|---|
| Do you have Caste and Income<br>Certificate? * |                                                      |   |
| ENTER CERTIFICATES DETAIL                      | LS                                                   |   |
| Religion *                                     | MUSLIM                                               | ~ |
| NSP Registration ID                            | Enter Your NSP ID                                    |   |
| Caste Certificate Number*                      | 15 digit Caste certificate Number (prefix with RD )  |   |
| Income Certificate *                           | 15 digit Income certificate Number (prefix with RD ) | ] |
|                                                | CHECK                                                |   |
|                                                |                                                      |   |

• After clicking the "CHECK" button, the caste details will be auto populated.

NOTE: NSP ID mandatory for availing scholarship from Department of Minority. If NSP ID is not entered student will not be eligible for the scheme under Department of Minority, but may be eligible for scholarship under other departments like Agriculture, Labour, Transport, Weaver etc. if the student meets the scheme eligibility criteria.

| o you have Caste and Income<br>ertificate? *                                                                | ⊖Yes®No                                                                                                    |
|----------------------------------------------------------------------------------------------------|----------------------------------------------------------------------------------------------------|
| NTER CERTIFICATES DETAILS                                                                                   | 5                                                                                                    |
| Religion*                                                                                                   | SIKHS                                                                                                    |
| Category *                                                                                                  | Select                                                                                                    |
|                                                                                                    | -Select-                                                                                                    |
| Note!! You can change your detai<br>application submission.                                                 | ಸಾಮಾನ್ಯ ವರ್ಗ<br>ಶಾಮಾನ್ಯ ವರ್ಗ<br>Eligible only for Agriculture/Labour/Transport/Weaver/Collegiate Education schemes             |
| Note!! Please enter same RD Ceril<br>you have Caste Cum Income certi<br>Note!! If student selects "Fligible | icate numbers in both "Caste Certificate Number" and "Income Certificate Number" input fields if<br>licate or EWS Certificate. |

- If you do not have caste and Income Certificate select "No" for the "Do you have Caste and Income Certificate?".
- Select your religion from "Religion" dropdown list.
- Select your Category from the "Category" dropdown list.
- Click on "SAVE & PROCEED".

### Note: Enter the e-Attestation Document number in Step 3 for kin of Defence

### 1.3 CHECK NPCI DETAILS

• Click on "CHECK NPCI" button to check your Aadhaar seeding status.

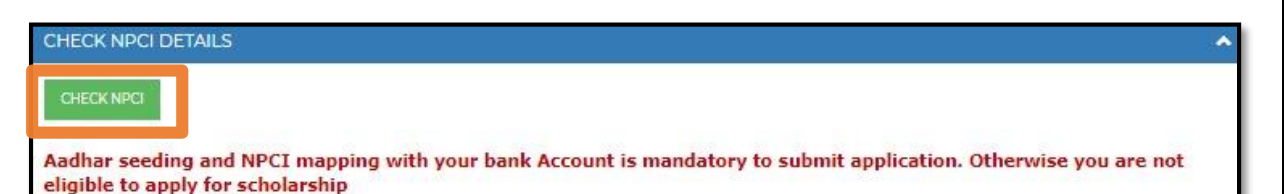

### Note:

- Please note that your scholarship will be disbursed only if your Aadhaar is seeded to any bank account.
- Aadhaar seeding is mandatory to complete application submission for students belonging to scheduled caste category.
- If your Aadhaar seeding status is found to be inactive please get your bank account seeded to Aadhaar and map to NPCI.

### 1.4 DISABILITY DETAILS

| DISABILITY DETAILS         |               |          |       |
|----------------------------|---------------|----------|-------|
| Person With Disabilities:* | ®Yes⊖No       |          |       |
| UDID Card No.:*            | UDID Card No. | GET DATA | RESET |

- If the student is differently abled, select "Yes" radio button.
- Enter Student UDID Card Number in the space given after "UDID Card No".

### 1.5 PERSONAL DETAILS

- If details are available in KUTUMBA personal details will be auto fetched and displayed.
- Please check the details and click on "yes" check box for "Displayed details are correct?".
- If not following page will be displayed.

| ENTER PERSONAL DETAILS                       |                           |   |
|----------------------------------------------|---------------------------|---|
| Student Name:                                | Sachin                    |   |
| Gender:                                      | ©Male <sup>©</sup> FeMale |   |
| 3. Student's Mobile Number:                  |                           |   |
| E-Mail:                                      |                           |   |
| Home District:*                              | SELECT District           | ~ |
| Home Taluk:*                                 |                           | ~ |
| Select Assembly                              | -Select-                  | ~ |
| Constituency:**                              |                           |   |
| Pin Code:*                                   | Pin Code                  |   |
| Permanent Address: *                         |                           |   |
|                                              |                           |   |
| Are you Domicile of Karnataka<br>?: <b>*</b> | OYes⊖No                   |   |
| Displayed details are correct ?*             | □Yes □No                  |   |

- Select your Home District from the "Home District" Dropdown list.
- Select your Home Taluk from the "Home Taluk" Dropdown list.
- Select your Assembly Constituency from "Select Assembly Constituency" dropdown list.
- Enter your Pin code in the space given after "Pin code".
- Enter your permanent address in the space given after "Permanent Address".
- If you're a Domicile of Karnataka, please select **"Yes"** radio button; if not please select **"No"** radio button.
- Please check the details entered and select "Yes/No" for "Displayed details are correct?".

# **STEP 2: Submission of Academic Details**

### 2.1 PRESENT YEAR STUDY DETAILS

| COLLEGE / COURSE / HOSTEL DETAILS                                                                                                    |                                      | ~ |  |
|----------------------------------------------------------------------------------------------------|--------------------------------------|---|--|
| ENTER COLLEGE / COURSE / HOSTEL DETAILS                                                                                                 |                                      |   |  |
| PRESENT YEAR STUDY DETAILS                                                                                                    |                                      | ~ |  |
| Are you studying in any University/Institute located outside Karnataka? *                                                               | ⊖Yes⊖No                              |   |  |
| NOTE:-PLEASE CHECK AND CONFIRM ONCE AGAIN ALL THE DETAILS ENTERED ARE CORRECT AND APPLICATION WILL GET REJECTED IF DETAILS FOUND WRONG. | IN THE NAME OF YOURS (STUDENT) ONLY. |   |  |

**Scenario 1:** If the student is studying in University which is located in Karnataka then click on "**No**" radio button.

| PRESENT YEAR STUDY DETAILS                 |                                                                 | • |
|--------------------------------------------|-----------------------------------------------------------------|---|
| Are you studying                           | in any University/Institute located outside Karnataka? <b>*</b> |   |
| Select University or Board *               | REVA UNIVERSITY, BANGALORE(Id: U-0725)                          | ~ |
| UG or PG <sup>#</sup>                      | <pre>@UGOPGODiploma/ITI/PUC</pre>                               |   |
| University or Board<br>Registration Number | GET DATA RESET                                                  |   |

- Select the University in which you are studying from the given "Select University" dropdown list.
- Select the course type in which you are studying i.e., UG or PG or Diploma/ITI/PUC in "UG or PG" radio button.
- Enter the University/ Board registration number in the given space given after "University or Board Registration Number" and click on "GET DATA".

**NOTE 1:** You will be able to submit application only after your academic data is received from your University / Board or from UUCMS portal.

**NOTE 2:** If University Registration Number is not entered properly, then enter correct registration number and click on "GET DATA".

| COLLEGE / COURSE / HOSTEL DETAILS                                                                                                    | ~ |  |
|----------------------------------------------------------------------------------------------------|---|--|
| ENTER COLLEGE / COURSE / HOSTEL DETAILS                                                                                                    |   |  |
| PRESENT YEAR STUDY DETAILS                                                                                                    | • |  |
| Are you studying in any University/Institute located outside Karnataka? * OYes®No                                                                                               |   |  |
| Select University * CBSE - Central Board of Secondary Education                                                                                                    | ~ |  |
| ADMISSION/BONAFIDE CERTIFICATE-FOR CBSE/ICSE                                                                                                    |   |  |
| Enter E-AttestationId E-Attestation Id GET DATA ವ್ರವಸ್ಥಾಗತಿಸು                                                                                                    |   |  |
|                                                                                                    |   |  |
|                                                                                                    |   |  |
| NOTE: PLEASE CHECK AND CONFIRM ONCE AGAIN ALL THE DETAILS ENTERED ARE CORRECT AND IN THE NAME OF YOURS (STUDENT) ONLY.<br>APPLICATION WILL GET REJECTED IF DETAILS FOUND WRONG. |   |  |

### **NOTE 3:**

- For Students studying in Class 11<sup>th</sup> CBSE Bonafide certificate must be e-Attested and the e-Attestation ID must be entered in Step 3 of application submission.
- For Students studying in Class 12<sup>th</sup> CBSE Bonafide certificate and Marks card must be e-Attested and the e-Attestation ID must be entered in Step 3 of application submission.

| STATE SCHOLARSHIP PC          | Stude<br>TAI                                                                                 | int Na<br>Te : 2 |
|-------------------------------|----------------------------------------------------------------------------------------------|------------------|
| Home Apply for Post-Matric Se | State Scholarship Portal Karnataka                                                           | L                |
| APPLICATION WILL GET REJ      | NAME OF THE UNIVERSITY:<br>RAI TECHNOLOGY UNIVERSITY, BANGALORE(ID: U-0726)<br>STUDENT NAME: | 100              |
| (1) Instructions for Student  | SACHIN<br>ADMISSION YEAR:<br>2019<br>NAME OF THE COLLEGE:                                    |                  |
| < BACK                        | RAI TECHNOLOGY UNIVERSITY, BANGALORE(MAIN CAMPUS)<br>COURSE NAME:                            |                  |
| COLLEGE / COURSE / HOSTEL D   | B.SC.(HONS)<br>DESCIPLINE NAME:                                                              |                  |
| ENTER COLLEGE / COURSE        | AGRICULTURE<br>COURSE YEAR:                                                                  |                  |
| PRESENT YEAR STUDY DETAI      | 4<br>SEAT TYPE:                                                                              |                  |
| Are you studyi                | PRIVATE SEAT IN PRIVATE COLLEGE<br>PREVIOUS YEAR PERCENTAGE:                                 |                  |
| Select University or Board *  | 1.00<br>LATERAL ENTRY:                                                                       |                  |
| UG or PG*                     | N<br>DISPLAYED DETAILS ARE CORRECT??                                                         |                  |
| Registration Numbe            | YES NO                                                                                       |                  |
| Select College District*      | SELECI District                                                                              |                  |

The academic details of the student such as: "University Name", "Student Name" as per academic records, "Admission Year", "College Name", "Course Name",

"Discipline Name", "Course Year", "Seat Type", "Previous Year Percentage" and whether the student is "Lateral Entry" or not details will be displayed to the student in a pop-up window. If the details being displayed are correct, then click on "YES" button. If any of the academic details which are being displayed are incorrect then student should click on "NO" button. He/she should approach the college/university and get the details corrected in UUCMS/Unidata. After the details are corrected, the students can login and continue to SUBMIT the application.

| STATE SCHOLARSHIP PO         | ರಾಜ್ಯ ವಿದ್ಯಾರ್ಥಿವೇತನ ತಂತ್ರಾಂಶ                                                                                                    |
|------------------------------|----------------------------------------------------------------------------------------------------|
| APPLICATION WILL GET REJ     | Dear Student, you are requested to contact your college to get the<br>academic details corrected in UUCMS / UNIDATA and then continue<br>with application submission process in SSP |
| ④ 2022-23 ನೇ ಸಾಲಿನ ಮೆಟ್ರಿಕ್  | ОК                                                                                                    |
| < BACK                       |                                                                                                    |
| COLLEGE / COURSE / HOSTEL DE | ETAILS                                                                                                    |

If the details are not correct, following message will be popped up: "Dear Student, you are requested to contact your college to get the academic details corrected in UUCMS/ UNIDATA and then continue with application submission process in SSP.

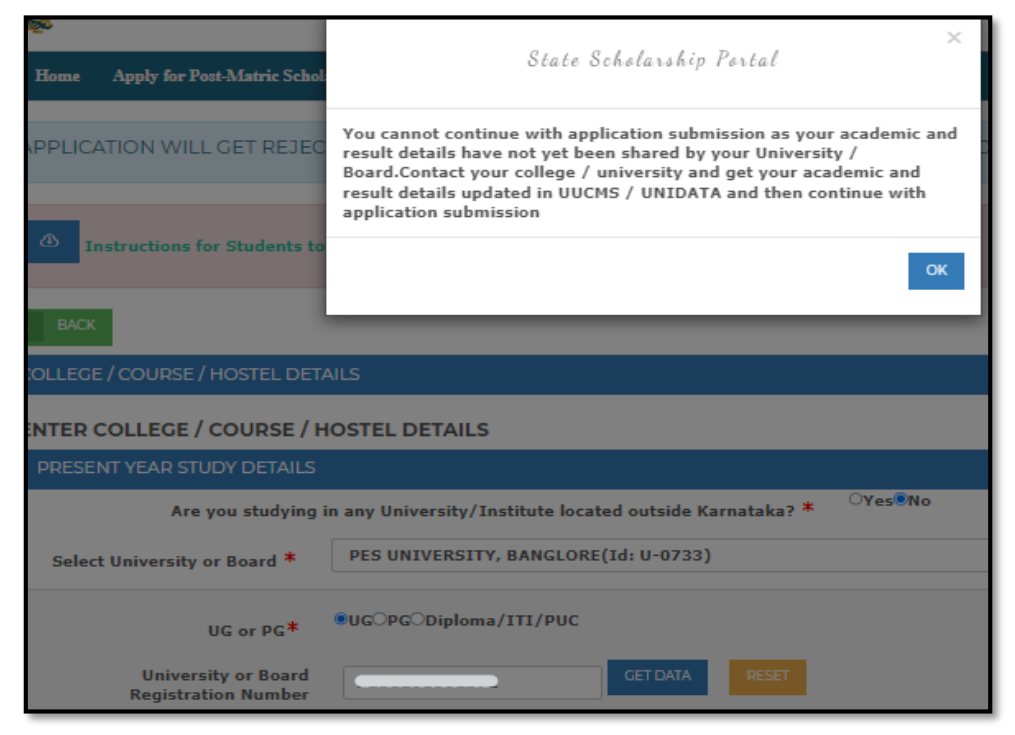

If the University has not shared Bonafide details, following message will be popped up: "You cannot continue with submission as your academic and result details have not yet been shared by your University/Board. Contact your college / university and get your academic and result details updated in UUCMS / UNIDATA and then continue with application submission"

| Home Apply for Post-Matric Schol           | State Scholarship Portal                                                                                                    |
|--------------------------------------------|----------------------------------------------------------------------------------------------------|
| PPLICATION WILL GET REJEC                  | Your name in the academic record shared by your University does not<br>match with your name as in Aadhaar. Please enter your correct<br>University Registration Number or get your name corrected as per<br>Aadhaar in UNIDATA/UUCHS by contacting your College/University. |
| Instructions for Students to               | ок                                                                                                    |
| BACK                                       |                                                                                                    |
| OLLEGE / COURSE / HOSTEL DETA              | AILS                                                                                                    |
| NTER COLLEGE / COURSE / H                  | OSTEL DETAILS                                                                                                    |
| PRESENT YEAR STUDY DETAILS                 |                                                                                                    |
| Are you studying i                         | n any University/Institute located outside Karnataka? * OYes®No                                                                                                    |
| Select University or Board *               | REVA UNIVERSITY, BANGALORE(Id: U-0725)                                                                                                    |
| UG or PG*                                  | ■UG <sup>O</sup> PG <sup>O</sup> Diploma/ITI/PUC                                                                                                    |
| University or Board<br>Registration Number | CET DATA RESET                                                                                                    |

If the name of the student as in Aadhaar is not shared properly by the University in bonafide data, then the following message will be popped up: "Your name in the academic year record shared by your University does not match with your name as in Aadhaar. Please enter your correct University registration number or get your name corrected as per Aadhaar in UNIDATA/ UUCMS by contacting your College/ University."

| 1999<br>1997                               | State Set develop Deviat                                               |  |  |
|--------------------------------------------|------------------------------------------------------------------------|--|--|
| Home Apply for Post-Matric Schol           | State Scholarship Fortal                                               |  |  |
| APPLICATION WILL GET REJEC                 | Entered USN Registration number is already used by ABHISHEK .R and<br> |  |  |
| Instructions for Students to               | Registration number.                                                   |  |  |
|                                            | ок                                                                     |  |  |
| ВАСК                                       |                                                                        |  |  |
| OLLEGE / COURSE / HOSTEL DETA              | NILS                                                                   |  |  |
| NTER COLLEGE / COURSE / H                  | OSTEL DETAILS                                                          |  |  |
| PRESENT YEAR STUDY DETAILS                 |                                                                        |  |  |
| Are you studying i                         | n any University/Institute located outside Karnataka? * OYes®No        |  |  |
| Select University or Board *               | REVA UNIVERSITY, BANGALORE(Id: U-0725)                                 |  |  |
| UG or PG*                                  | <pre>@UGOPGODiploma/ITI/PUC</pre>                                      |  |  |
| University or Board<br>Registration Number | GET DATA RESET                                                         |  |  |

If the entered registration number is already used by other student, then the following message will be popped up: "Entered USN Registration number is already used by the student name and student id. Please enter correct Registration number or approach Backward class or Social/ Tribal Welfare Department Taluk Verification officer to know Contact number of the student who used your Registration number."

**NOTE 3:** If your Name as in Aadhaar does not match with name as in academic record provided by your University, then you cannot continue with application submission. Please get your name in academic record updated as in Aadhaar and then continue with Application submission.

| PRESENT YEAR STUDY DETAILS                                                       |                                                                                                    | ^      |  |
|----------------------------------------------------------------------------------|----------------------------------------------------------------------------------------------------|--------|--|
| Are you studying in any University/Institute located outside Karnataka? * Yes No |                                                                                                    |        |  |
| Select University or Board *                                                     | REVA UNIVERSITY, BANGALORE(Id: U-0725)                                                                                  | ~      |  |
| UG or PG*                                                                        | ©UG_PG_Diploma/ITI/PUC                                                                                                  |        |  |
| University or Board<br>Registration Number                                       | CET DAIA RESET                                                                                                    |        |  |
| Student Name*                                                                    | Sachin                                                                                                    |        |  |
|                                                                                  |                                                                                                    |        |  |
| Select College District*                                                         | BENGALURU URBAN                                                                                                    | ~      |  |
| Select College Taluk*                                                            | Bengaluru North                                                                                                    | ~      |  |
| Select College *                                                                 | REVA UNIVERSITY, BANGALORE(Main Campus)                                                                                 | $\sim$ |  |
|                                                                                  | Please click here to know the course/discipline which you have to select in the drop-down list for Counseli<br>Courses. | ng     |  |
| Select Course *                                                                  | B.Tech                                                                                                    | ~      |  |
| Enter Course Start Date *                                                        |                                                                                                    |        |  |
| Select Course Year*                                                              | FOURTH                                                                                                    | ~      |  |
| Select Discipline/Course                                                         | CIVIL ENGINEERING                                                                                                    | ~      |  |
| Are you Lateral Entry*                                                           | ⊖Yes≋No                                                                                                    |        |  |
| Select Mode Of Admission *                                                       | Management Seat                                                                                                    | $\sim$ |  |
| Select Admission Year *                                                          | 2019                                                                                                    | ~      |  |

All your Academic details will be auto-populated and displayed. You cannot edit any of the academic parameters once you have agreed that the details provided by your University are correct.

check if the following fetched details are correct:

"Select College District"

| "Select College Taluk"                 |
|----------------------------------------|
| "Select College"                       |
| "Select Course"                        |
| "Select Course Year"                   |
| "Select Discipline/Course Combination" |
| "Are you Lateral Entry"                |

|                           | courses.    |   |
|---------------------------|-------------|---|
| Select Course *           | B.Sc.(Hons) | ~ |
| Enter Course Start Date * | dd-mm-yyyy  | 0 |
| Select Course Year*       | FOURTH      | ~ |

• Enter Course start date in **dd-mm-yyyy** format in the "Enter Course Start Date" option.

| Select Mode Of Admission * | -Select-                                                                                        | ~ |
|----------------------------|-------------------------------------------------------------------------------------------------|---|
| Select Admission Year *    | -Select-<br>Courses which are filled through KEA/COMED K/AIQ/CAC Counselling<br>Management Seat |   |
|                            | SAVE & PROCEED                                                                                  |   |

• For students studying in professional courses for which admissions happen through counselling then Select "Courses which are filled through KEA/COMED K/AIQ/CAC Counselling" in "Select Mode of Admission" dropdown list.

|                         | -                                  |  |
|-------------------------|------------------------------------|--|
| COUNSELLING DATA        |                                    |  |
| UG or PG*               | ®UG <sup>®</sup> PG                |  |
| Counselling Number *    |                                    |  |
|                         | ENGINEERING                        |  |
|                         | GET DATA RESET                     |  |
| Student Name*           | DARSHAN D                          |  |
| College Name*           |                                    |  |
| Course Name*            | ENGINEERING                        |  |
| Admission Category*     | -                                  |  |
| College Fee Type*       | ТҮРЕ-В                             |  |
| Seat Type*              | Government Seat in Private College |  |
| Admission Year*         |                                    |  |
| Select Admission Year * |                                    |  |
|                         | SAVE & PROCEED                     |  |

- If the student has admitted to a counselling course through KEA/ ComedK/ NEET/ CAC etc, then student should enter "UG or PG", "Counselling Number" and click on "GET DATA" button. The "Student Name", "College Name", "Course Name", "Admission Category", "College Fee Type", "Seat Type", "Admission Year" will be auto fetched and displayed to student. Click on "SAVE & PROCEED" if details are correct.
- If you have got admission through management quota, then select "Management Seat" option in "Mode of Admission" Dropdown list.
- Select year of joining the course in "Select Admission Year" dropdown list.

| Select Course Year <sup>*</sup> | FOURTH          | ~ |
|---------------------------------|-----------------|---|
| Select Discipline/Course        | AGRICULTURE     | * |
| Combination*                    |                 |   |
| Are you Lateral Entry*          | ಿಹೆದು ಇಲ್ಲ      |   |
| Select Mode Of Admission *      | Management Seat | ~ |
| Select Admission Year *         | 2019            | ~ |
|                                 | SAVE & PROCEED  |   |
|                                 |                 |   |

• After entering correct details, Click on "SAVE & PROCEED" button.

NOTE: If the student is in 1<sup>st</sup> year UG/PG course, then previous course details should be submitted.

If the student has completed his/ her previous course in any University which is located outside karnataka, then eAttestation Id of Marks card should be submitted.

### 2.2 PREVIOUS YEAR MARKS DETAILS

<u>Scenario 1:</u> If you are studying in University within Karnataka, then click on "No" radio button

| COURSE DETAILS                                                                                                    |                  |
|----------------------------------------------------------------------------------------------------|------------------|
| Semester or Annual: *                                                                                                  | ⊖Semester®Annual |
| Marks or CGPA: *                                                                                                    | ●Marks○CGPA      |
| Whether You have completed<br>Your previous qualifying course<br>from any of the Universities<br>outside Karnataka ? * | ିYes®No          |

• Select the type of exam conducted in your University and select the relevant radiobutton:

If semester wise exams are conducted then click on **"Semester"** radio button If exams are conducted annually, then click on **"Annual"** radio button

- If your university provides results in terms of CGPA then select "CGPA" radio button or else click on "Marks" radio button.
- 12If you have completed previous course in any University which is located in karnataka, click on "No" radio button in "Whether you have completed your previous qualifying course from any of the Universities outside Karnataka" option as shown below:

| COURSE DETAILS                                                                                                    |                                        | ٦ |
|----------------------------------------------------------------------------------------------------|----------------------------------------|---|
| Semester or Annual: *                                                                                                  | ©Semester Annual                       |   |
| Marks or CGPA: *                                                                                                    | Marks CGPA                             |   |
| Whether You have completed<br>Your previous qualifying course<br>from any of the Universities<br>outside Karnataka ? * | ∕Yes No                                |   |
| Select District*                                                                                                    | BENGALURU URBAN                        | ۴ |
| Select Taluk*                                                                                                    | Bengaluru South                        | P |
| Select Previous year University<br>*                                                                                   | •••••••••••••••••••••••••••••••••••••• | P |
| Select Previous year College *                                                                                         | · · · · · · · · · · · · · · · · · · ·  | * |
| Please Select Previous Year<br>Course *                                                                                | B.Tech V                               | * |
| Please Select Previous Year<br>Discipline <sup>*</sup>                                                                 | AGRICULTURAL ENGINEERING               | * |
| Select Previous Course Year*                                                                                           | THIRD                                  | P |
| Enter Previous Year Registration<br>Number *                                                                           |                                        |   |
| Previous Pass Year *                                                                                                   |                                        |   |
| No. of years studied in the selected university, college & course*                                                     | 3                                      |   |
| Pass/Fail ?*                                                                                                    | ®Pass_Fall                             |   |
| Promoted ?*                                                                                                    | ©Yes No                                |   |
| Semester 5 Maximum Marks                                                                                               |                                        |   |
| Semester 5 Total Marks<br>Obtained                                                                                     |                                        |   |
| Semester 6 Maximum Marks                                                                                               |                                        |   |
| Semester 6 Total Marks<br>Obtained                                                                                     |                                        |   |

- Select your previous year College District in "Select College District" dropdown list
- Select your previous year College Taluk in "Select College Taluk" dropdown list
- Select your Previous year University in "Select Previous year University" dropdown list
- Select your previous year College in "Select Previous year College" dropdown list
- Select previous course in "Please select Previous year Course" dropdown list
- Select previous Discipline in "Please select Previous year Course" dropdown list
- Select Previous year Course Year in "Select Previous year Course Year" dropdown list
- Select Number of years studied in the University, college and course in "Number of years studied in the University, college & course" dropdown list

<u>Scenario 2:</u> If you are studying in University and College outside Karnataka, then click on "Yes" radio button

• If you have completed previous course in any University which is located outside karnataka, click on "Yes" radio button in "Whether you have completed your previous qualifying course from any of the Universities outside Karnataka" option

| Whether You have completed<br>Your previous qualifying course<br>from any of the Universities<br>outside Karnataka ? * | €Yes <sup>O</sup> No                                          |   |
|----------------------------------------------------------------------------------------------------|---------------------------------------------------------------|---|
| Pass/Fail ?*                                                                                                    | ●Pass○Fail                                                    |   |
| Promoted ?*                                                                                                    | SYes○No                                                       |   |
| Select State *                                                                                                    | Andhra Pradesh                                                | ~ |
| Select Previous year University<br>*                                                                                   | Acharya NG Ranga Agricultural University, Guntur (Id: U-0004) | ~ |
| Select Previous year College *                                                                                         | Agricultural College, Naira (Id: C-26375)                     | ~ |
| Please Select Previous Year<br>Course *                                                                                | B. VOC (BF)                                                   | ~ |
| Select Previous Course Year*                                                                                           | FIRST                                                         | ~ |
| No. of years studied in the<br>selected university, college &<br>course*                                               | SECOND                                                        | ~ |
| Enter Annual E-AttestationId                                                                                           | CET DATA ajstraurênti                                         |   |
|                                                                                                    | SAVE & PROCEED                                                |   |

- Select the State in which you have studied in "Select State" drop down list
- Select your University name in "Select Previous year University" drop down list
- Select your previous year College in "Select Previous year College" dropdown list
- Select previous course in "Please select Previous year Course" dropdown list
- Select Previous year Course Year in "Select Previous Course Year" dropdown list
- Select Number of years studied in the University, college and course in "Number of years studied in the University, college & course" dropdown list
- Enter E-Attestation Id of your marks card in the space given after "Enter Annual E-Attestation ID", the marks data entered by you in e-attestation portal will be autopopulated and displayed when you click on "GET DATA"

## **STEP3: e-ATTESTATION**

### **3.1** eAttestation of the following courses should be entered by students:

### 3.1.1 Parent's Salary Certificate

Applicable Courses: SC /ST Category students whose parent is salaried & family annual income is between Rs. 2.5 Lakhs to 10 Lakhs and are studying in Diploma in Polytechnic / BE / B.Tech / B.Arch / M.E / M.Tech / M.Arch / MBBS/ BDS / MDS / MD / MS / DM / M.CH / PG Diploma(Medical) / BAMS / BHMS / BNYS / BUMS / BBA. /BBM. / B.C.A. / B.Com. LLB / B.Com. / B.Ed. / B.F.A. / B.H.M. / BJ. / BL / BMS. / B.Mus. / BPEd / BSW / B.Lib.I.Sc. / B.Lib.Sc. / B.Sc.(Hons) / B.Sc / B.Voc. / BSC MSC / B.SC (HS) / BSC (DS) / B.SC (AI) / BSC (FND) / BSC (VC) / BSC (FD) / B.FTech. / MBA / MCA courses.

### **3.1.2 Defense Service Certificate**

Applicable Courses: Students studying in Diploma in Polytechnic / BE / B.Tech/ B.Arch. / BBA. / BBM. / B.C.A. / B.Com. LLB / B.Com. / B.Ed. / B.F.A. / B.H.M./BJ./BL/B.Lib.I.Sc. / B.Lib.Sc. / BMS. / B.Mus. / BPEd / BSW / B.Sc.(Hons) / B.Sc / B.Voc. / BSC MSC / B.SC (HS) / BSC (DS) / B.SC (AI) / BSC (FND) / BSC (VC) / BSC (FD) / BAMS / BDS / BNYS / B. Pharm (Ayu) / B.Pharm. / B.Sc.(Nursing) / BUMS / B.V.Sc.&A.H. /MBBS / B.SC (BT) / B.SC (AGRI) / B.Sc.(Sericulture) / B.Sc (Horticulture) courses & whose parent is serving in Defense as Non-commissioned, lower ranks of Army/ Airforce/Navy wings & whose parent is serving in Defense as Non-commissioned / lower ranks of Army/ Airforce/Navy wings.

### 3.1.3 Stipend and Non-Practicing Certificate

**Applicable Courses:** Students studying in D.M / M.D / MD Homeopathy / M.D.S / M.S. / M.S. (Master of Surgery) / MD (Naturopathy and Yogic Sciences)/ PG Unani / PG Diploma courses in the above streams.

### 3.1.4 SSLC/10th Marks Card

- Students who have passed SSLC before2004
- Students who have passed 10th standard from other State Board
- Students who have passed 10<sup>th</sup> Standard from IGCSE Board

### 3.1.5 PUC/12th Marks Card

- Students who have passed PUC before 2010
- Students who have passed 12th standard from other State Board
- Students who have passed 12<sup>th</sup> Standard from IGCSE Board

### 3.1.6 Previous Year Marks Sheet/ Promotion Certificate

**Applicable Courses:** Students studying in any 1<sup>st</sup> year PG course & who have done their previous course in University located outside Karnataka (All marks sheets of previous course should be uploaded for e-attestation)

# **STEP 4: HOSTELLER/DAYSCHOLAR DETAILS**

### 4.1 HOSTELLER / DAYSCHOLAR DETAILS

If the hostel details of the student are already available in SHP/SSP HMIS, then the details will be auto-populated and displayed. If the details are not available, then the student should give the below details.

If the student is studying in department run hostel, details will be auto-fetched from (State Hostel Portal) SHP.

• If you are a Day Scholar, click on "Yes" radio button in "Are you a Day Scholar" option and save the details.

| HOSTELLER / DAYSCHOLAR DETAILS            |         |
|-------------------------------------------|---------|
| HOSTEL DETAILS<br>Are you a Day Scholar?* | ®Yes⊖No |
|                                           | SAVE    |

• If you are a Hosteller, click on "No" radio button in "Are you a Day Scholar" option

Note :

- If your staying in Department run hostel, then make sure the details are added in State Hostel Portal
- If your staying in University/College run hostel, then please contact your Warden and get your details added in SSP HMIS portal.
- You cannot complete your application submission process until your details are added in SSP HMIS or SHP.

| HOSTEL DETAILS                         |                                                                                                    |                           |
|----------------------------------------|----------------------------------------------------------------------------------------------------|---------------------------|
| SSP ID*                                |                                                                                                    |                           |
| Student name as in hosteller database* |                                                                                                    |                           |
| Student Gender <sup>*</sup>            | OMale <sup>®</sup> Female                                                                                                    |                           |
| Student Category*                      | SC                                                                                                    | ~                         |
| Type of Hostel*                        | Government College Attached Hostel                                                                                                    | ~                         |
| Hostel District*                       | MYSURU                                                                                                    | ~                         |
| Hostel Taluk*                          | Mysuru                                                                                                    | ~                         |
| Hostel Name <sup>*</sup>               | MAHARANIS COMMERCE AND MANAGEMENT COLLEGE FOR WOMEN, N<br>MAHARANIS COMMERCE AND MANAGEMENT COLLEGE FOR WOMEN, MYSO<br>MATRIC,MYSURU,MYSURU | ✓<br>RE(ID: C-17452) POST |
| Warden Name*                           |                                                                                                    |                           |
| Warden Mobile No.*                     |                                                                                                    |                           |

- Ensure that "Student name as in hosteller database", "Student Gender", "Student Category", "Type of Hostel", "Hostel District", "Hostel Taluk, "Hostel Name" details that are autopopulated, are correct.
- Enter the Warden Name in the space given after "Warden Name".
- Enter the Warden Contact Number in the space given after "Warden Contact Number" and Click on Save.

| Apply for Post-Matric Sch | State Scholarship Portal ×                                                                                                    |         |
|---------------------------|----------------------------------------------------------------------------------------------------|---------|
| TION WILL GET REJE        | Data with respect to your hostel admission has not been entered by<br>your hostel warden in SHP/SSP - HMIS portal. Please contact your<br>warden and get your hostel data updated in SHP/SSP-HMIS portal to<br>get Hosteller Maintenance amount. | CORRECT |
| tructions for Students I  | ОК                                                                                                    |         |
| R / DAYSCHOLAR DETA       | ILS                                                                                                    |         |

- If the details are not available in SHP/SSP HMIS, then "Student name as in hosteller database", "Student Gender", "Student Category" will be autopopulated.
- Student should enter the details of "Type of Hostel", "Hostel District", "Hostel Taluk, "Hostel Name", "Warden Name", "Warden Contact Number" as shown in the screenshot below.

| ssp.postmatric.karnataka.gov.in/2223_sa/Step4_Hostel.a: | spx                                                                                                    | ବ୍       | ☆ | <b>∂</b> |
|---------------------------------------------------------|----------------------------------------------------------------------------------------------------|----------|---|----------|
| HOSTEL DETAILS                                          |                                                                                                    |          |   |          |
| Are you a Day Scholar?*                                 | ⊖Yes®No                                                                                                    |          |   |          |
| SSP ID*                                                 | 21220457252                                                                                                    |          |   |          |
| Student name                                            | Yashwanth gowda Y.T                                                                                                    |          |   |          |
| Student Gender*                                         | Male Female                                                                                                    |          |   |          |
| Student Category*                                       | Cat IIIA                                                                                                    | <b>~</b> |   |          |
| Type of Hostel*                                         | -Select-                                                                                                    | ~        |   |          |
| Hostel District*                                        | Social Welfare Department Hostel<br>Tribal Welfare Department Hostel<br>Backward Classes Welfare Department Hostel                   |          |   |          |
| Hostel Taluk*                                           | Minority weirare Department house<br>Government University Hostel<br>Private University Hostel<br>Government College Attached Hostel |          |   |          |
| Hostel Name*                                            | Private College Attached Hostel<br>Government Autonomous College Hostel<br>Private Autonomous Colege Hostel<br>Grant in Aid Hostels  |          |   |          |
| Warden Name*                                            |                                                                                                    |          |   |          |
| Warden Mobile No. <sup>*</sup>                          |                                                                                                    |          |   |          |
|                                                         |                                                                                                    |          |   |          |

**Note:** If the name of your hostel is not available in the Hostel Name drop-down list, please ask your warden to contact Taluka Welfare Office and get the Hostel name added in SSP-HMIS.

Link : https://ssp.postmatric.karnataka.gov.in/hmis/

## **STEP 5: PREVIEW AND FINAL SUBMIT**

In final Step, Aadhaar status message will be popped up, it displays whether the Aadhaar seeded status is **Active 'A' or Inactive 'I'**.

|           | SCHOLARSHIP PO           | NDTA I                                 | Datest 1 |
|-----------|--------------------------|----------------------------------------|----------|
| Home A    | Apply for Post-Matric So | State Scholarship Portal               |          |
| APPLICAT  | ION WILL GET REJ         | Your Aadhaar Status is :A              | 10       |
| < BACK    |                          |                                        | ж        |
| FINAL SUB | міт                      |                                        |          |
|           |                          | State Scholarship Portal (Post Matric) |          |

NOTE: SC students cannot submit application, if Aadhaar is not seeded to Bank account.Check whether the details submitted by you during application submission are correct. If the details are wrong, then you should go back to that particular step and correct the data. Once the student submits the Application, he/she cannot edit or withdraw the application.

| INAL SUBMIT                |                                                 |  |
|----------------------------|-------------------------------------------------|--|
| State                      | Scholarship Portal (Post Matric)                |  |
| Student ID                 |                                                 |  |
| Student Name               | Sachin                                          |  |
| Father Name / Mother Name  | RAFEEQ KHAN / SALMA                             |  |
| Date Of Birth              |                                                 |  |
| Tenth Registration Number  |                                                 |  |
| Tenth Pass Year            | -                                               |  |
| NSP ID                     |                                                 |  |
| Caste Certificate Details  |                                                 |  |
| Income Certificate Details | (3)                                             |  |
| Hosteller or Day Scholar   | DayScholar                                      |  |
| Domicile                   | Yes                                             |  |
| Physically Handicap        | No                                              |  |
| Renewal or Fresh           | Renewal                                         |  |
| College                    | REVA UNIVERSITY, BANGALORE(Main Campus): U-0725 |  |
| Course                     | Bachelor of Technology                          |  |
| Course Discipline          | CIVIL ENGINEERING                               |  |
| Course Year                | FOURTH                                          |  |
| Academic Year              | 2022-23                                         |  |
| Maximum Marks              |                                                 |  |
| Total Marks Obtained       | •                                               |  |

If the details being displayed in the Preview are correct, then click on the declaration "check box".

Click on **"SUBMIT"** button to final submit your Application.

|   | Declaration: This is to confirm that the above mentioned information is true to the best of my belief. I shall be liable for disqualification in case of any incorrect information. |
|---|----------------------------------------------------------------------------------------------------|
|   | ation: This is to confirm that the above mentioned information is true to the best of my belief. I shall be liable for disqualification                                             |
| I | in case of any incorrect information.                                                                                                    |
|   | Aadhaar Consent: I agree to provide my Aadhaar No./ Enrolment ID and Aadhaar of my Parents / Guardian for availing the Scholarship benefit given by Government of Karnataka.        |
|   | SUBMIT                                                                                                    |
| Т |                                                                                                    |

After final submit is done, you can take the print out of Acknowledgement for future reference.

**NOTE**: Once the student completes the application submission by clicking on the **"SUBMIT"** button student cannot withdraw or edit the application.

PAGE 25